## Velkommen til TK Star 806 App vejledning Udarbejdet af SafeNow

Først og fremmest tillykke med din GPS tracker

Vejledningen viser, hvordan du anvender TKSTAR GPS App'en korrekt og dermed får det bedste ud af dit køb. Vi vil bede dig læse vejledningen grundigt igennem, inden du bruger GPS trackeren. Derudover skal du også læse vejledningen for TK Star 806 GPS Tracker, så alle konfigurationer er korrekte i GPS Trackeren.

Bemærk venligst, at manualen kan blive ændret uden forudgående varsel, men den vil altid være opdateret på vores hjemmeside.

## Copyright & ansvarsfraskrivelse

Vi har ingen anvendelsesbegrænsninger ved brug af denne manual, men SafeNow kan ikke holdes ansvarlig for hverken direkte eller indirekte brug af denne manual.

### Forudsætning

For brug af denne App, skal du først downloade og installere følgende app via Apple App Store eller Google Play Store. Søg efter denne app:

### **TKSTAR GPS**

Du kan også scanne QR-koden på bagsiden af enheden:

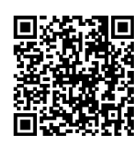

Derudover skal GPS Trackeren også være konfigureret, så GPRS er aktiv. NB!! Hvis GPS Trackeren er i dvale for at spare strøm, skal du tænde for data med denne sms Gprs123456. Derefter vil den søge efter GPRS forbindelse og du kan derefter bruge app'en, og foretage de konfigurationer du ønsker at udføre. App'en vil kun kunne bruges når enheden er online. Hvis ikke, kan der bruges sms til at placering etc.

Du kan læse mere om hvordan i TK Star 806 vejledningen.

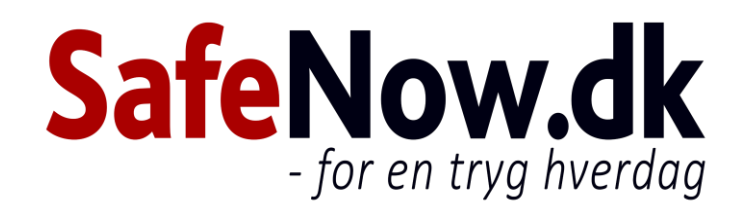

# Konfiguration via App

+

Œ

| Implication   Implication   Implication <th><ul> <li>Log ind på TKSTAR GPS</li> <li>Vælg "Log in by IMEI" i bunden</li> <li>Indtast servernavn øverst: mytkstar.net</li> <li>IMEI nummer: Bagside af trackeren 10 cifre</li> <li>Password: 123456</li> <li>Du kan kun følge en tracker ad gangen. Ønsker du at følge en anden tracker, indtastes trackerens IMEI nummer.</li> </ul></th>                                                                                                    | <ul> <li>Log ind på TKSTAR GPS</li> <li>Vælg "Log in by IMEI" i bunden</li> <li>Indtast servernavn øverst: mytkstar.net</li> <li>IMEI nummer: Bagside af trackeren 10 cifre</li> <li>Password: 123456</li> <li>Du kan kun følge en tracker ad gangen. Ønsker du at følge en anden tracker, indtastes trackerens IMEI nummer.</li> </ul>                                                                                                    |
|----------------------------------------------------------------------------------------------------|----------------------------------------------------------------------------------------------------|
| TKS1-00997 Stationary battery:50%                                                                                                    | <ul> <li>Real-time: Få vist hvor trackeren er eller hvor den sidst havde et gyldigt GPS signal</li> <li>Historical: Søg på historikken for trackeren</li> <li>Geofence: Opsætning af sikkerhedshegn, så du får besked hvis enheden overskrider et forudbestemt område</li> <li>Issue: Opsætning af GPS Tracker</li> <li>Device Info: Beskrivelse af enhed</li> <li>Device: Modtagne alarmer</li> <li>Alarm: Slå alarmer til/fra</li> <li>Logout: Logger dig ud af app'en</li> </ul> |
| Real-time tracking     C       TKS1-00997:LoadingPlease wait     Image: Comparison of the second second | <ul> <li>Real-time tracking</li> <li>Få vist hvor trackeren er eller hvor den sidst havde et gyldigt GPS signal. Ved tryk på trackeren, vil der i bunden være en knap til en kørselsvejledning, til det sted hvor trackeren befinder sig.</li> </ul>                                                                                                    |

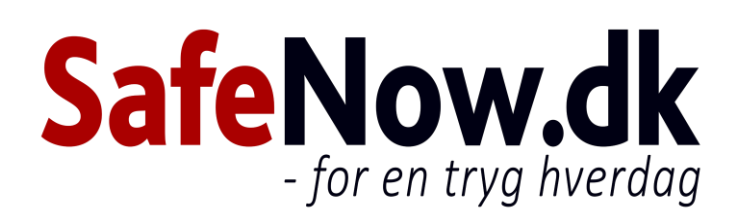

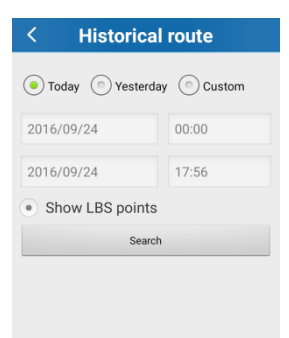

#### Historical route

• Ved at indtaste en given periode, vil du kunne se hvor trackeren har været.

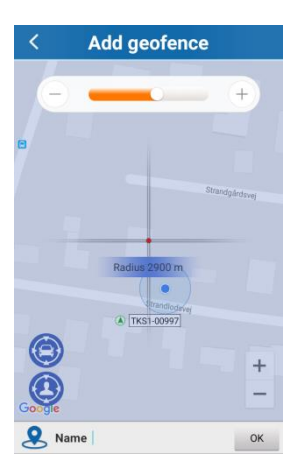

#### Add geofence

• Med slideren kan du afgrænse et område. Hvis trackeren overskrider dette område, vil du få en alarm på sms eller på app'en.

| <         | Issue command             | ≣ |
|-----------|---------------------------|---|
| 1         | Set Admin number          | ; |
| <u>un</u> | Set SOS number            | > |
| ₽         | Set OverSpeed Alarm       | > |
| 4         | Low Battery Alarm Switch  | > |
| Q.        | Vibration Alarm Switch    | > |
|           | LED                       | > |
| G         | Monitor                   | ; |
| Ý         | Set Language and Timezone | ; |
| è         | GPS work mode setting     | > |

#### Issue command

- Set Admin number: Opsætning af det telefonnummer, som skal have besked ved alarm, lavt batteri etc.
- Set SOS number: Bruges ikke, da der ikke er en knap til det på trackeren
- Set Overspeed Alarm: Indtast antal km/h og du vil få en alarm, hvis enheden overstiger denne hastighed
- Low Battery Alarm Switch: Få besked når batteriet er på 30% eller derunder. Så er det tid til opladning
- Vibration Alarm Switch: Få en alarm hvis trackeren bliver flyttet eller der er vibrationer
- LED: Slå lysdioden til eller fra
- Monitor: Bruges ikke
- Set Language and Timezone: Opsætning af sprog og tidszone
- GPS work mode setting: Mulighed for valg af hvor mange gange om dagen, du ønsker at få besked fra trackeren.

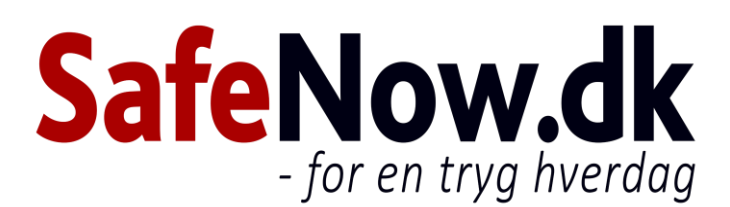

| Device name: TKS1-00997<br>Device ID: 905100097<br>Expiry date: 2018-09-03<br>License plate number:<br>Device model: TKS1<br>Device phone number:<br>Contact:<br>Contact number: | < Device info         | ď          |
|----------------------------------------------------------------------------------------------------|-----------------------|------------|
| Device ID: 9051000997<br>Expiry date: 2018-09-02<br>License plate number:<br>Device model: TKS1<br>Device phone number:<br>Contact:<br>Contact number:                           | Device name:          | TKS1-00997 |
| Expiry date: 2018-09-03<br>License plate number:<br>Device model: TKS1<br>Device phone number:<br>Contact:<br>Contact number:                                                    | Device ID:            | 9051000997 |
| License plate number: Device model: TKS1 Device phone number: Contact: Contact number:                                                                                           | Expiry date:          | 2018-09-03 |
| Device model: TKS1 Device phone number: Contact: Contact number:                                                                                                    | License plate number: |            |
| Device phone number:<br>Contact:<br>Contact number:                                                                                                    | Device model:         | TKS1       |
| Contact:<br>Contact number:                                                                                                    | Device phone number:  |            |
| Contact number:                                                                                                    | Contact:              |            |
|                                                                                                    | Contact number:       |            |
|                                                                                                    |                       |            |
|                                                                                                    |                       |            |
|                                                                                                    |                       |            |
|                                                                                                    |                       |            |

Message

vej 6)

ndlodsvej 6)

2016/09/24 12:17

2016/09/22 18:45

2016/09/22 18:42

2016/09/22 16:49

2016/09/22 16:46

2016/09/22 13:51

2016/09/22 13:48

2016/09/22 13:39

2016/09/22 13:27

2016/09/22 05:09

TKS1-00997 Vibration Alarm

TKS1-00997 GEO-fence In(s

TKS1-00997 GEO-fence In(s

TKS1-00997 GEO-fence Out

TKS1-00997 GEO-fence Out(s

TKS1-00997 GEO-fence In(s

TKS1-00997 GEO-fence In(s

TKS1-00997

TKS1-00997 GEO-fence In(strandlodsvej)

GEO-fence Out(st TKS1-00997 GEO-fence Out(st

#### Device info

• Information om GPS Trackeren herunder Navn, IMEI nummer osv.

#### Device

• Message: Her får du vist de seneste alarmer fra din GPS tracker.

| < Alarm setting      |     |
|----------------------|-----|
| Alarm Type           |     |
| SOS alarm            | ON  |
| Vibrator alarm       | ON  |
| Offline alarm        | ON  |
| Low Power            | ON  |
| Off alarm            | ON  |
| Enter the area alarm | ON  |
| Leave the area alarm | ON  |
| Expired alarm        | ON  |
| Alert Settings       |     |
| Enable               | ON  |
| Sound                | ON  |
| Vibration            | OFF |

| Δ | c۱ | rr | n |  |
|---|----|----|---|--|
| А | ld | 11 | н |  |

• Alarm setting: Her kan du slå de forskellige alarmer til og fra.

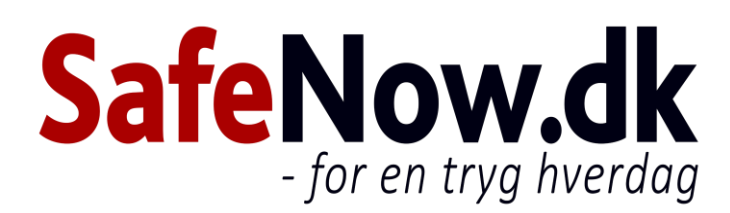